# MANUAL DE UTILIZARE receptor digital terestru MEO TNT 200

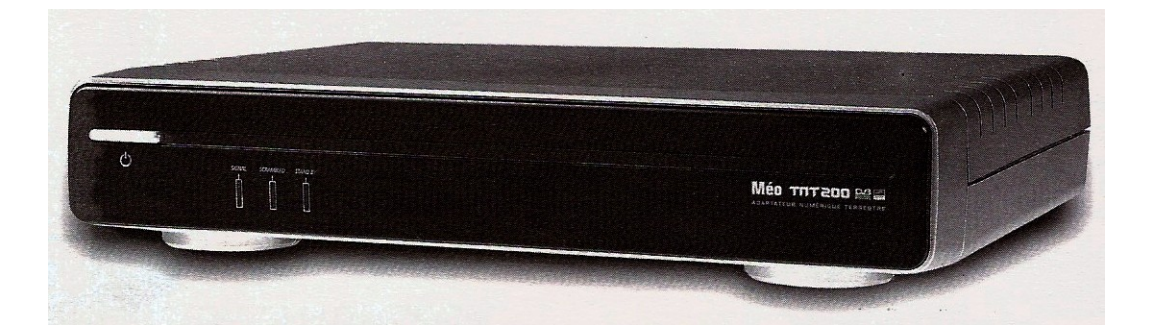

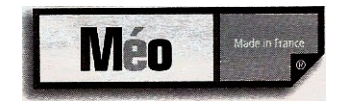

In conformitate cu reglementarile europene: CE

Receptorul MEO este conform cu exigentele esentiale ale directivelor europene 89/336/CEE cu privire la Compatibilitatea Electromagnetica, 73/23/CEE cu privire la securitatea electrica si 93/68/CEE cu privire la marcajele CEE.

MEO este o marca inregistrata.

Receptorul este compatibil DVB. Proiect DVB numarul: 3458.

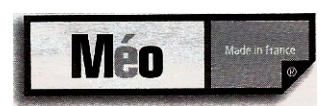

# <u>CUPRINS</u>

| 1  | GENERALITATI               | 2 |
|----|----------------------------|---|
| 2  | RECEPTORUL                 | 3 |
| 3  | TELECOMANDA                | 5 |
| 4  | SCHEMA DE CONECTARE        | 5 |
| 5  | CONFIGURAREA INITIALA      | 5 |
| 6  | PARAMETRII                 | 5 |
| 7  | INSTALAREA PROGRAMELOR     | 7 |
| 8  | GESTIONAREA LISTELOR       | 8 |
| 9  | INFORMATII DESPRE RECEPTOR | 9 |
| 10 | UTILIZAREA IN GENERAL      | 9 |

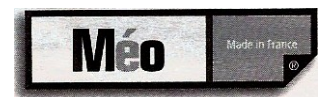

## **GENERALITATI**

Inainte de bransarea receptorului, va rugam sa urmati recomandarile de utilizare si securitate :

- Nu incercati sa deschideti capacul aparatului.
- Evitati sa plasati receptorul intr-o zona umeda.
- Receptorul degaja caldura in functionare, ceea ce este foarte normal.
- Evitati sa-l instalati intr-o mobila inchisa, sau sa blocati fantele de aerisire.
- Va recomandam sa nu puneti nimic pe aparat (carpe, vase...)
- Daca lipsiti pentru o perioada mai indelungata de acasa, va recomandam sa debransati aparatul de la retea.
- Amplasati receptorul pe un plan drept.
- Verificati ca tensiunea prizei de retea corespunde celei inscrise in partea din spate a receptorului.
- Evitati sa-l conectati intr-o priza multipla.
- Nu stergeti niciodata receptorul in timp ce se afla sub tensiune. Nu utilizati detergent sau carpe umede.
- Asigurati-va ca antenta terestra are impamantare corespunzatoare pentru a evita riscurile de supratensiune pe receptor.
- Acest simbol indica ca este necesar sa va raprortati la documentatia acestui produs.
- Cordonul de alimentare este utilizat ca un dispozitiv de alimentare, deci acesta trebuie sa ramana usor accesibil .

AMBALAJUL CONTINE :

- Receptorul terestru
- Telecomanda
- Instructiuni
- Baterii

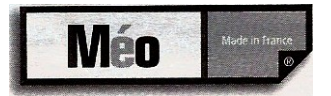

## RECEPTORUL

### **2.2 PARTEA DIN FATA**

2

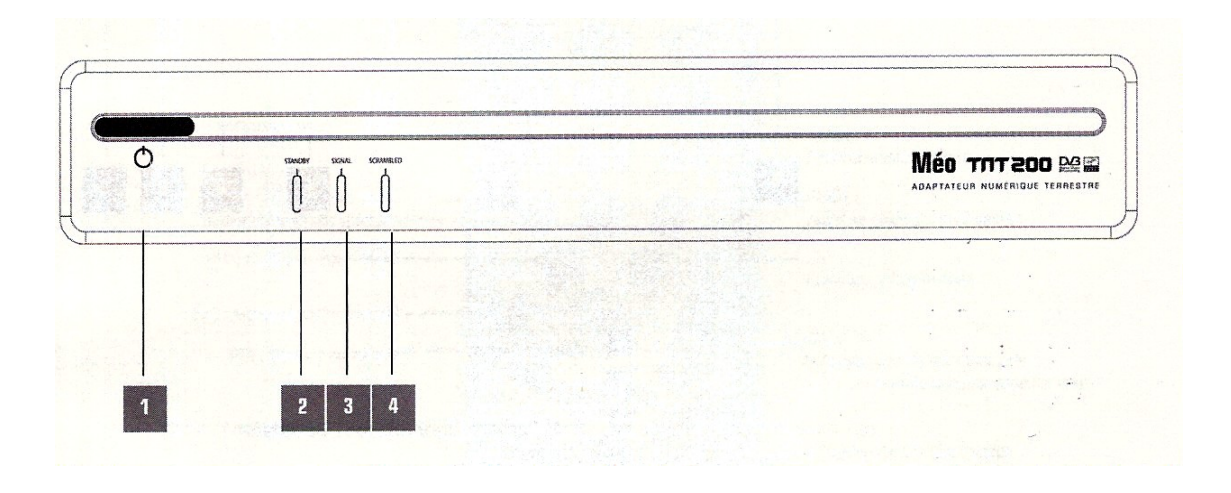

- 1. Buton Pornit/Oprit: Acesta permite Pornirea si Oprirea in ''Stand by'' a aparatului
- 2. Indicator de "Stand by"
- 3. Indicator de prezenta a semnalului
- 4. Indicator de semnal codat

Méo

### **2.3 PARTEA DIN SPATE**

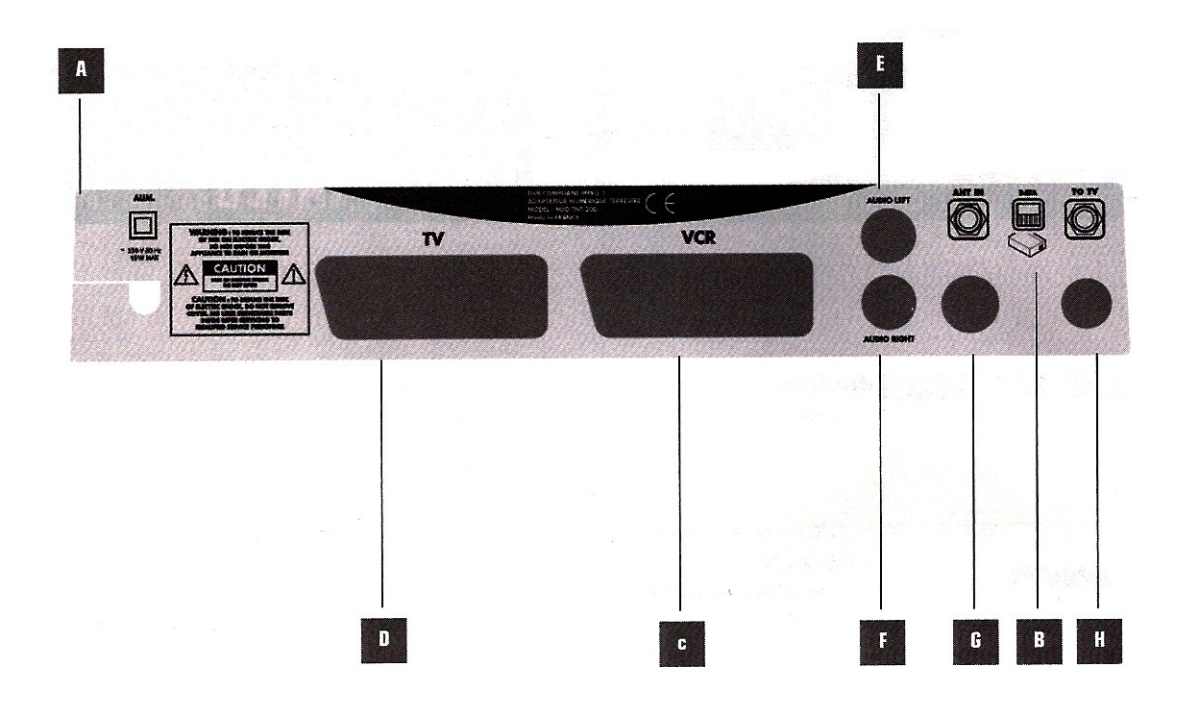

- A Alimentarea
- **B** Conector pentru date
- C Conector scart video/decodor
- **D** Conector scart TV
- E Audio stanga
- F Audio dreapta
- G Intrare antena RF
- H Iesire (loop) antena RF

Méo

## **TELECOMANDA**

TASTE ALFANUMERICE: Taste numerice Trecere directa pe un canal

3

TV/SAT: Comutare audiovizuala

Func1&Func2: Taste de functii speciale FAV: Acces la lista favorita ESC: Intoarcere la meniul principal VOL: Nivel volum

> Taste de navigare stanga, dreapta OK: Acces la meniu Validare alegerii facute MUTE: Intreruperea sunetului ADD: Triere alfabetica a listei

> > S.TITLE: Afisarea subtitrarii

STANDBY: Pornit si oprit receptorul

3

TIMER: Declansarea timerului GUIDE: Acces la ghidul de programe LIST: Acces la lista principala

CH+/CH-: Schimbarea canalelor in lista principala Deplasarea in lista pagina cu pagina

FAV+/FAV-: Schimbarea canalelor in lista favorita Tasta de navigare sus, jos

RADIO: Acces la lista radio INFO: Acces la informatii complementare

DELETE: Stergerea unui canal din lista LANG:

Schimbarea limbii audio

Info

S.Title

Méo

## SCHEMA DE CONECTARE

Schema de conectare cu un televizor

4

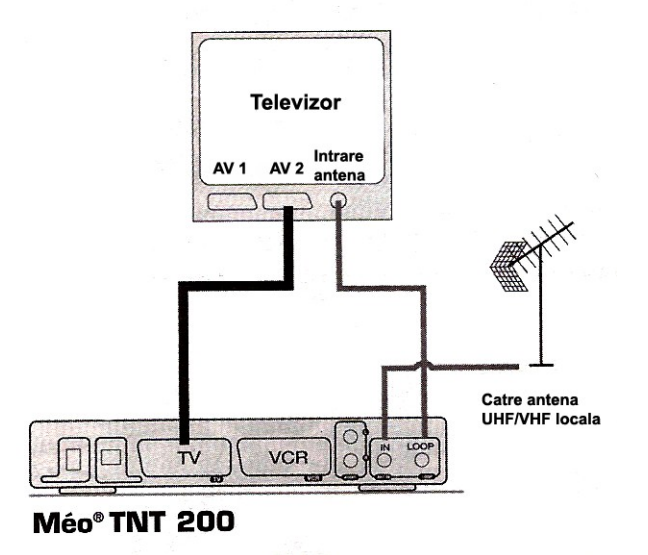

- Debransati cablul de antena TV din televizor.
- Bransati-l in intrarea marcata ANT IN din receptorul MEO.
- Bransati iesirea marcata LOOP in intrarea antenei de televizor.
- Conectati priza scart a receptorului MEO in scartul televizorului.
- Bransati cordonul de alimentare al receptorului in priza de retea 230V-50 Hz.
- Porniti receptorul MEO cu ajutorul tastei Standby de pe telecomanda.

Méo

## **CONFIGURAREA INITIALA**

Functiile receptorului MEO sunt accesibile fie direct prin telecomanda, fie printr-un sistem de menu simplu.

5

Tastele ▲ ▼ ◀ ► permit navigarea. Tasta ESC permite revenirea la etapa precedenta a meniului sau a unei functii pana la imagine. Dupa prima alimentare cu tensiune, daca nicio alta instalare nu este prezenta, receptorul dumneavoastra va realiza o cautare completa de canale. Apoi, el va porni pe ultimul canal urmarit.

La prima punere sub tensiune a receptorului terestru, acesta efectueaza o cautare automata pe toate canalele disponibile. Apasati pe **OK** pentru lansarea cautarii. Asteptati ca aceasta sa se termine, apoi apasati pe **OK** pentru memorarea programelor. In caz de esec al cautarii (niciun program gasit), verificati instalatia dumneavoastra si dupa caz, adresati-va unui instalator calificat.

Dupa aceea, veti avea in permanenta posibilitatea sa adaugati programe noi, sa realizati o cautare completa pe toate frecventele prin meniul de instalare si prin modificarea parametrilor in meniul de parametrii (vedeti capitolul urmator).

Méo

## <u>PARAMETRII</u>

#### 6.1 Parametrii sistemului

6

In meniul care urmeaza, **OK** permite in general de a accede la un submeniu sau de a valida alegerea facuta , in timp ce **ESC** opereaza o intoarcere la meniul precedent fara schimbari. Tastele  $\blacktriangle \lor \checkmark \checkmark \checkmark$  permit deplasarea in diferite meniuri.

Pentru a accede la Meniul principal, apasati pe tasta Menu (OK) si alegeti Meniul REGLAGE DU RECEPTEUR (REGLAJUL RECEPTORULUI), apoi selectionati PARAMETRES SYSTEMS (PARAMETRII SISTEMULUI) si apasati tasta OK. Verificati parametrii aparuti si faceti modificarile necesare in modul urmator:

- Introduceti parametrii tarii (ora locala, data, decalajul GMT) cat si limba meniului, limba audio preferata, subtitrarea (daca este disponibila).
- Alegeti nivelul de transparenta al meniului in raport cu imaginea.
- Selectionati nivelul parental.

Méo

*NB: anumite emisiuni contin informatii ce* 6.2 Parametrii audiovizuali permit determinarea publicului la care se adreseaza. Acest parametru permite In meniul REGLAJ RECEPTOR restrictionarea accesului la aceste programe precizand nivelul parental acceptat. Accesul va fi posibil cu conditia reintroducerii codului parental (cel initial: 0000) care va fi cerut de fiecare data cand tastam intrarea in programul difuzat cu aceasta emisiune. De exemplu, daca alegeti « pana la 12 ani », toate emisiunile interzise minorilor sub 12 ani. necesita introducerea codului de acces pentru a fi vizionate.

Selectionati « Tous » pentru autorizarea accesului la toate emisiunile, indiferent de nivelul parental (de control).

Puteti modifica codul de acces apasand tasta JAUNE. Introduceti noul cod, apoi confirmati-l. In situatia in care ati uitat codul dumneavoastra, o simpla resetare de uzina (vedeti mai jos) permite revenirea la codul initial: 0000.

Reset Usine (resetare de fabrica): daca doriti sa reveniti la parametrii de origine ai receptorului terestru, apasati tasta **ROUGE** (**ROSIE**): aceasta va aduce toata baza de programme la zero, adica toate programele instalate prealabil vor fi pierdute, la fel si toate programarile meniului VCR. Dupa pulsatia ledurilor luminoase de pe partea frontala, receptorul intra in pauza. Apasati tasta STANDBY, apoi reincepeti cautarea automata de programe.

#### selectati PARAMETRII AUDIOVIZUALI.

reglajele Realizati audiovideo corespunzatoare instalatiei dvs (televizor, video, etc ...).

- Selectionati SORTIE VIDEO (IESIREA VIDEO) si alegeti intre RGB, Y/C sau PAL standardul imaginii video pe televizorul dumneavoastra. televizorul Daca dumneavoastra este echipat cu o priza scart, va sfatuim sa utilizati varianta RGB. Aceasta va ofera o calitate video superioara.
- Selectionati SORTIE AUDIO (IESIRE AUDIO) si alegeti **STEREO** daca televizorul este stereo sau **MONO**. daca televizorul nu este stereo.
- Selectionati FORMAT DE VOTRE TV si alegeti formatul de imaginii pe televizor intre 4/3 si 16/9.
- Selectionati SORTIE AUDIO VCR si alegeti STEREO daca video-ul dumneavoastra este stereo sau **MONO** daca video-ul nu este stereo.

Méo

# 7 INSTALAREA PROGRAMELOR

#### 7.1 Instalarea automata de programe

In situatia in care instalarea nu s-a derulat corect sau daca un nou canal a aparut in reteaua digitala terestra, procedati la o cautare automata de programme.

- In meniul principal, selectati RECHERCHE DE CHAINES (CAUTARE PROGRAME), apoi RECHERCHE SUR TOUS LEZ CANAUX (CAUTARE PE TOATE CANALELE).
- Apasati pe **OK** pentru a lansa cautarea.
- Cand cautarea s-a terminat, apasati din nou pe **OK** pentru memorarea programelor gasite. Ele vor fi adaugate automat in lista de programe.

#### 7.2 Instalarea pe un canal (frecventa)

Puteti sa realizati o cautare pe un canal (frecventa) prestabilita.

- In meniul principal, selectati RECHERCHE DE CHAINES (CAUTARE PROGRAME), apoi RECHERCHE SUR UN CANAL (CAUTARE PE UN CANAL).
- Utilizati tastele ▲ ▼ pentru a selecta canalul de cautat sau intrati direct la frecventa (tasta ▲), apoi utilizati tastatura numerica.
- La finalul cautarii, apasati pe **OK** pentru memorarea programelor gasite.

Néo

## GESTIONAREA LISTELOR

#### <u>8.1 Lista de programe</u>

8

In meniul principal selectionati REORGANISATION DES LISTES, apoi LISTE DES CHAINES.

#### 1. Pentru a deplasa un program:

- Pozitionati cursorul pe programul pe care doriti sa-l deplasati.
- Apasati tasta OK.
- Utilizati tastele ▲ ▼ pentru a deplasa programul in locul dorit sau la fel de bine intrati direct cu ajutorul tastelor alfanumerice la numarul corespunzator amplasamentului dorit.
- Validati cu OK.

#### 2. Pentru cautarea unui program:

- Apasati pe tasta GUIDE.
- Sesizati programul cu caractere corespunzatoare cu numele programului cautat cu ajutorul tastelelor alfanumerice.
- Apasati pe tasta **OK** pentru a incepe cautarea.
- Apasati inca odata pe **OK** pentru a trece pe imaginea canalului gasit.

#### 3. Pentru renumirea unui program:

- Selectionati programul care urmeaza sa-l renumiti cu ajutorul cursorului.
- Apasati pe INFO.
- Scrieti numele nou cu tastele alfanumerice.
- Validati cu OK.

# 4. Pentru trierea programelor din lista in ordine alfabetica:

- Apasati pe tasta **ROUGE** de la telecomanda.
- Odata lista triata, aveti accesul la programul dorit cu ajutorul tastelor
  ▲ ▼ sau la fel de bine indicand prima litera a programului cu ajutor tastelor alfanumerice.
  - O simpla apasare pe tasta **ROUGE** permite revenirea la lista originala.

#### 5. Pentru stergerea unui program:

- Selectionati programul pe care doriti sa-l stergeti cu ajutorul tastelor ▲ ▼.
- Apasati pe tasta **DELETE**.
- Acest program va fi sters din lista.

*NB: Puteti in orice moment sa accesati lista de Radio sau TV apasand tasta LIST.*